## ¿Cómo agregar usuarios a un equipo en Microsoft Teams?

Agregar un usuario a su equipo de Microsoft Team es muy fácil y rápido, solo es necesario tener en cuenta que los invitados deben tener su correo institucional registrado en Microsoft. Sabiendo esto, para agregar usuarios a su equipo siga los siguientes pasos:

- **1.** Seleccione **Equipos** en la guía izquierda y vaya al grupo en la lista de equipos al que desea ingresar usuarios.
- 2. Seleccione Más opciones ... > Agregar miembros.

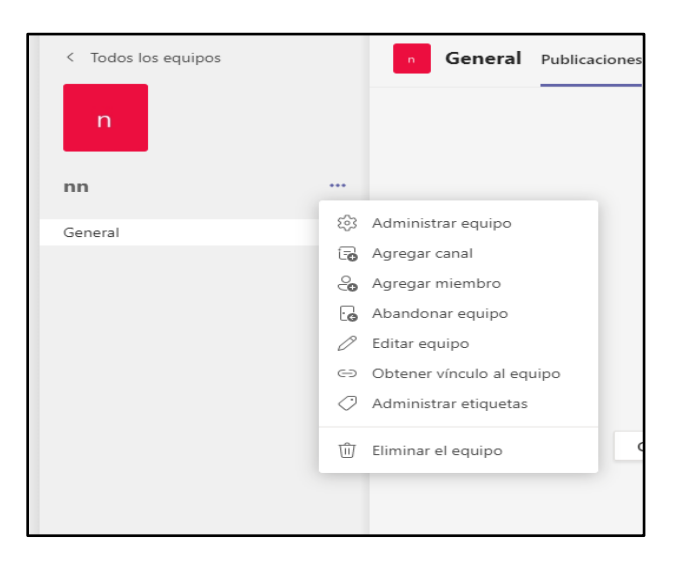

**3.** Escriba la dirección de correo electrónico del invitado.

| Agregar miembros a nn<br>Alumnos Profesores |         |
|---------------------------------------------|---------|
| Buscar alumnos                              | Agregar |
|                                             |         |
|                                             |         |
|                                             |         |
|                                             | Cerrar  |

 Haga clic en Agregar. Los invitados recibirán una invitación por correo electrónico en la que se incluye información sobre cómo unirse a Teams y cómo es la experiencia de invitado.